## How to create an account for the Online Payment?

1) Go to beruwala.uc.gov.lk or Scan

SCAN ME

Search the above URL in your web browser or scan the above QR code to open the Beruwala UC website.

The home page will be displayed as follows:

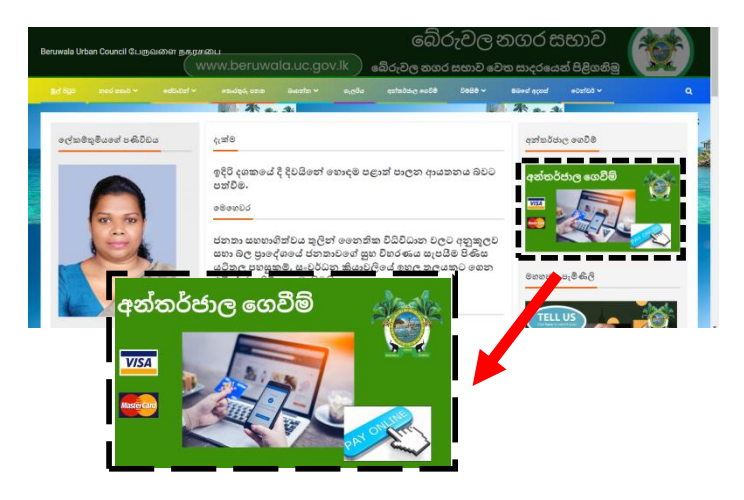

2) Click the above image "අන්තර්ජාල ගෙවීම". You will be directed to the Online services portal.

Click on the shown image "වරිපනම් අන්තර්ජාල ගෙවීම්"

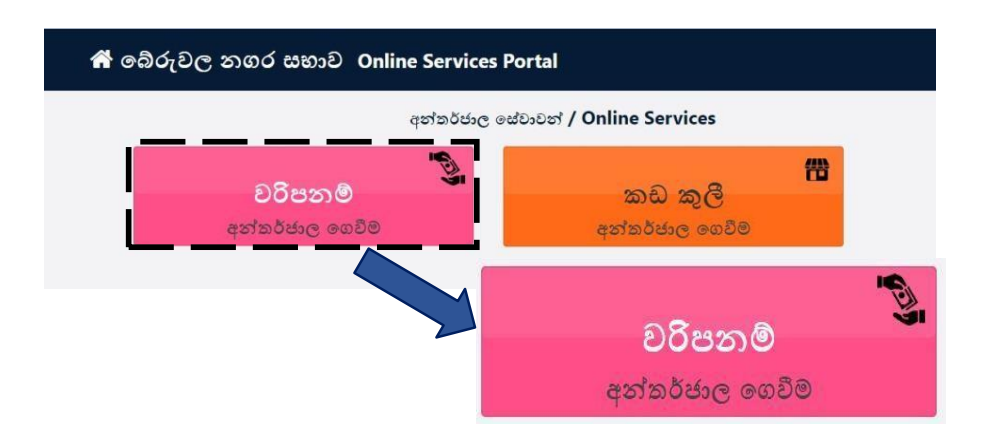

**3)** Then the Login window will be opened as follows:

| 🖀 බේරුවල නගර සහාව Online Services Portal |                                                                                     |  |  |
|------------------------------------------|-------------------------------------------------------------------------------------|--|--|
|                                          | පුවේශය / Login<br>Mobile :<br>Enter your mobile<br>Password:<br>Enter Your Password |  |  |
|                                          | Forgot Password LOGIN Login With Your Email Create Account                          |  |  |

## $\checkmark\,$ If you have already created an account:

Login to your Account by entering your

- Mobile Number and
- > The Password

| ` බෙරුවල නගර සහාව Online Services Portal |                              |  |
|------------------------------------------|------------------------------|--|
|                                          | පුවේශය / LogIn               |  |
|                                          | Mobile :                     |  |
|                                          | 07******                     |  |
|                                          | Password:                    |  |
|                                          | Forgot Password              |  |
|                                          |                              |  |
|                                          | Login With Your <b>Email</b> |  |
|                                          | Create Account               |  |

## $\checkmark$ Or else, if you are a new customer:

Create a New Account for you by clicking the **Create Account**, and fill the details.

- ➤ Name
- Address
- ➢ Mobile
- Valid Email and
- The Password and click Sign Up

| Nama*               |                        |
|---------------------|------------------------|
| Name                |                        |
| Enter Your Name     |                        |
| Address             |                        |
| Enter Your Address  |                        |
| Mobile <sup>*</sup> | Email                  |
| Enter Your Mobile   | Enter Your Email       |
| Password            | Confirm Password       |
| Password            | Enter Confirm password |
| Show Password       |                        |
|                     |                        |

You will receive a 6-digit verification code. Enter the code into the box as shown below and click

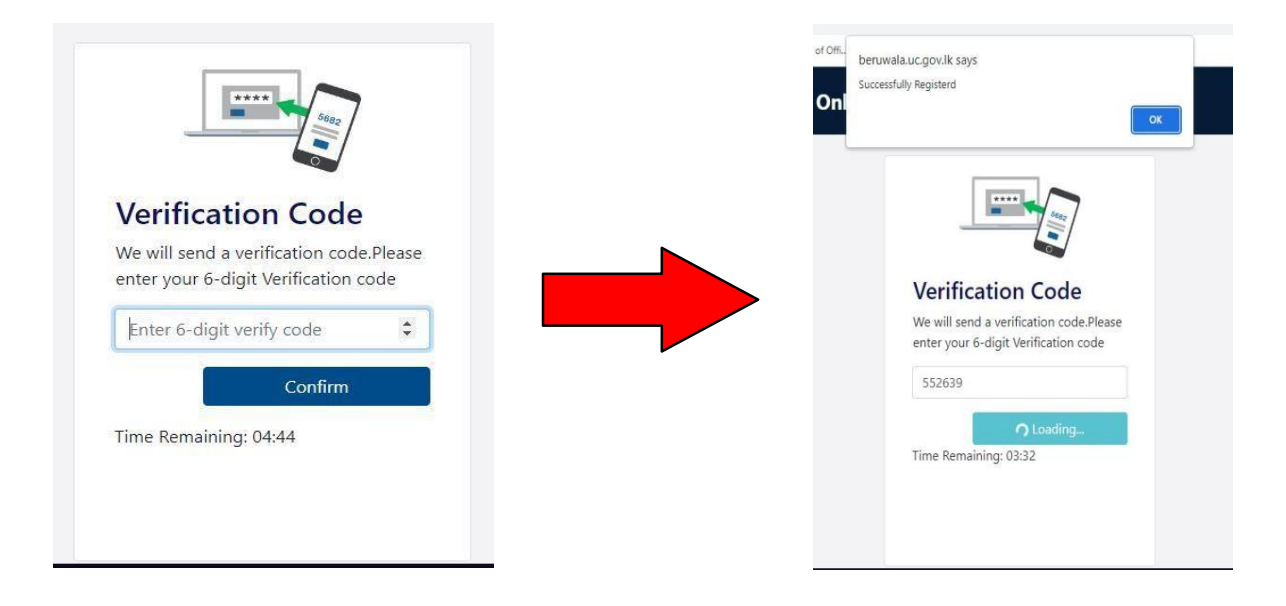

It will display a message as successfully registered. Then you will be directed to the following page to go ahead with the payment process.

| 希 බේරුවල නගර සභාව Online Services I | Portal                     |   |  |  |
|-------------------------------------|----------------------------|---|--|--|
| අන්තර්ජාල සේවාවන් / Online Services |                            |   |  |  |
| වරිපනම<br>අන්තර්ජාල ගෙවීම           | කඩ කුලී<br>අන්තර්ජාල ගෙවීම | Ì |  |  |
|                                     |                            |   |  |  |
|                                     |                            |   |  |  |

Now you can continue the payment process with the Created Account as a registered user (Customer).